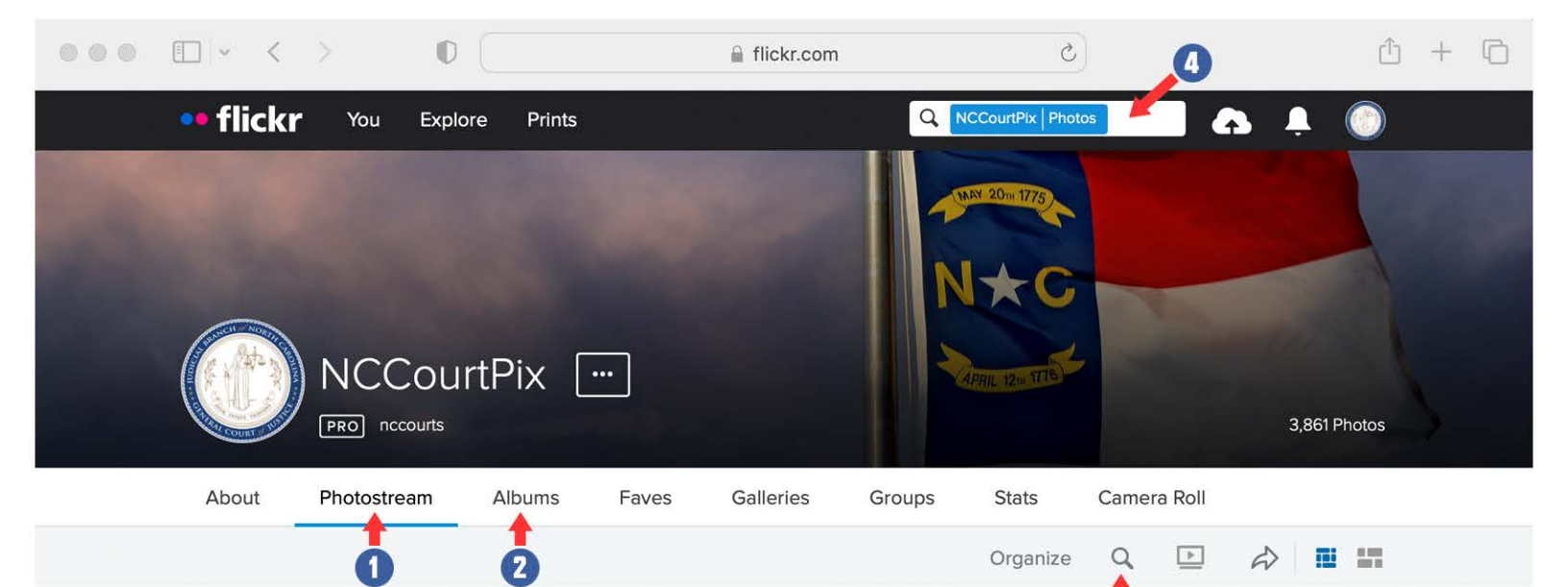

## How to Use NCCourtPix

- Bookmark: https://www.flickr.com/nccourtpix
- Log into your Flickr account (or create one).
- Accept invitation (if not already done).
- Click on "Photostream" to see the most recent uploaded images.
- Click on "Albums" to see specific albums of related photos.

## How to search by keywords

- On the "Photostream" page there is a magnifying glass icon just above the photo, between the word "organize" and "slideshow" icon.
- Click the magnifying glass to open the prompt at the very top of the page.
- Type in as many specific keywords and/or county names as needed. Note that the more keywords typed in will mean a smaller amount of results.
- Examples of keywords are listed to the right.

## How to download images

- Click on the image that you would like to download.
- Click the down arrow at the bottom righthand corner of the black image field.
- A prompt will open with specific sizes. Click on the version that you need.
- That image will then download to your device for your use.

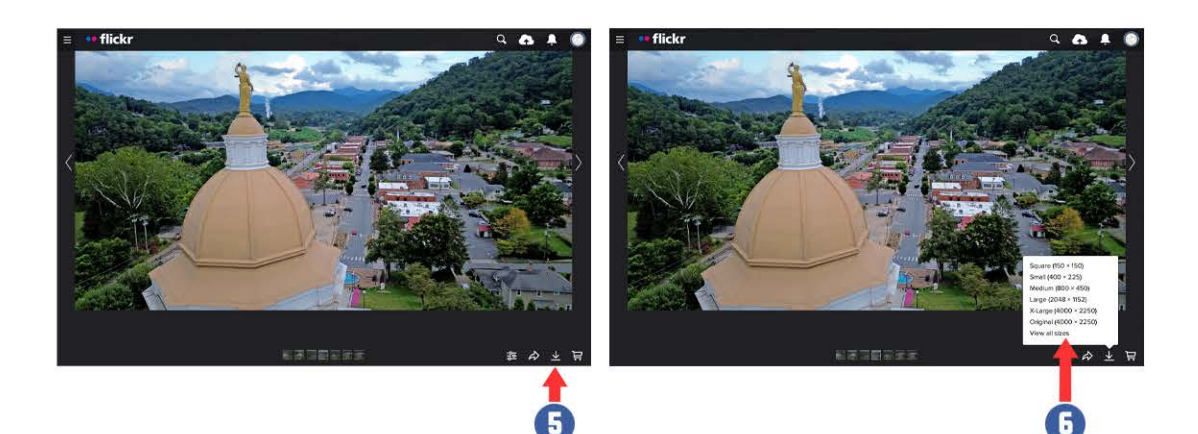

*Keywords:* (Examples ~ not limited to)

## - eCourts

- Courthouse
- Courtroom
- Court
- Judge
- Justice
- Staff
- Bench
- Gavel
- Scale
- Cupola - Clock
- 000
- Column - Gavel
- Gaver
- Exterior
- Interior
- Building
- Pew
- Chair
- Drone
- Aerial
- Historic
- Sign
- Jury
- Flag
- Witness
- Holiday
- Spring - Summer
- Fall
- Winter
- Security
- Records
- Books
- Files
- Mountains
- Coastal
- Stock
- Jail